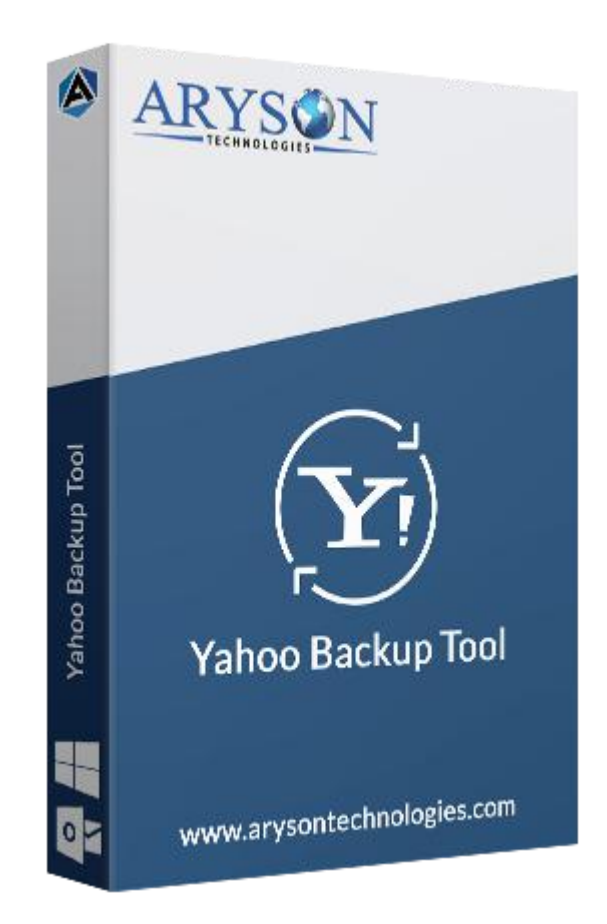

# Yahoo Backup Tool

(Software guide)

# Overview

Yahoo Backup tool takes backup of mailboxes from Yahoo Mail accounts. This Yahoo-based utility saves inbox, drafts, sent emails, spam folders, & attachment files on your PC. Also, it forwards Yahoo mail to Gmail, Outlook, IMAP, AOL, Office 365 accounts. It also performs batch migration of Yahoo mailboxes in a single attempt.

# What's New in this version?

- No file size limitation, users can backup any size of Yahoo mailboxes.
- Perform **batch migration** of Yahoo emails.
- Interactive & Easy to use Graphical user interface.

• Transfer emails from Yahoo account to other email clients.

### Key features

- Take a backup of Yahoo mailboxes with all attachment files.
- Can save Yahoo data into different file formats like PST, MSG, OST, PDF, etc.
- Able to export Yahoo mailboxes to Gmail, Outlook IMAP, iCloud, Office 365, etc.
- Have Mail Filter option to backup specific mailboxes by date.
- Offer a **simple\*& Easy to use** software interface for the smooth operation of the tool.
- Removes duplicate Yahoo mailboxes during the migration process.
- Allow users to save attachments files into a distinct folder.
- Compatible with all the latest versions of **Windows & Mac** operating systems.

### Minimum System Requirement

Processor: 1GHz Processor (2.4 GHz is recommended)
Operating System: Windows 10/8.1/8/7/Windows Vista/ XP and below versions
Memory: 512 MB RAM (1 GB Recommended)
Disk Space: 500 MB of Free Hard Disk Space (1 GB Recommended)

### Installation Process of Aryson Software

Follow the steps to Install the Aryson Technologies software on your system:

- Firstly, Visit the official website of **Aryson Technologies**. (<u>https://www.arysontechnologies.com</u>)
- After that Click on the **Product Section** of the Website and choose the software that you need to download from the navigation list.
- After that, You will find a product description page of your selected software. From the description page, tap on the **Download Now** button.
- After downloading, **double click** on downloaded .exe of the tool. Or visit the download location from your computer and **run** the software as **Administrator**.

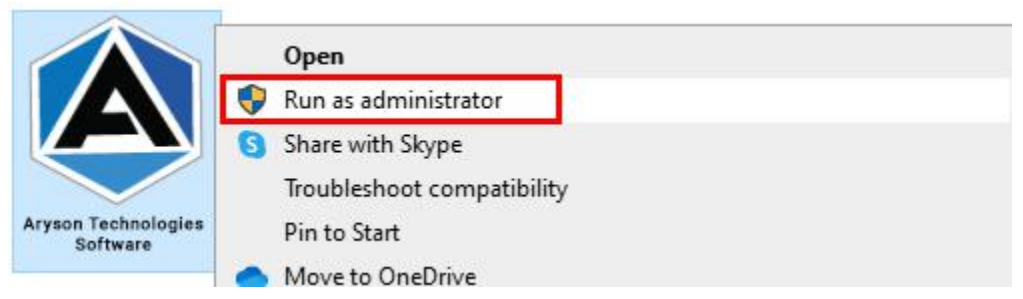

• Click the **Next** button to continue the installation setup of the software.

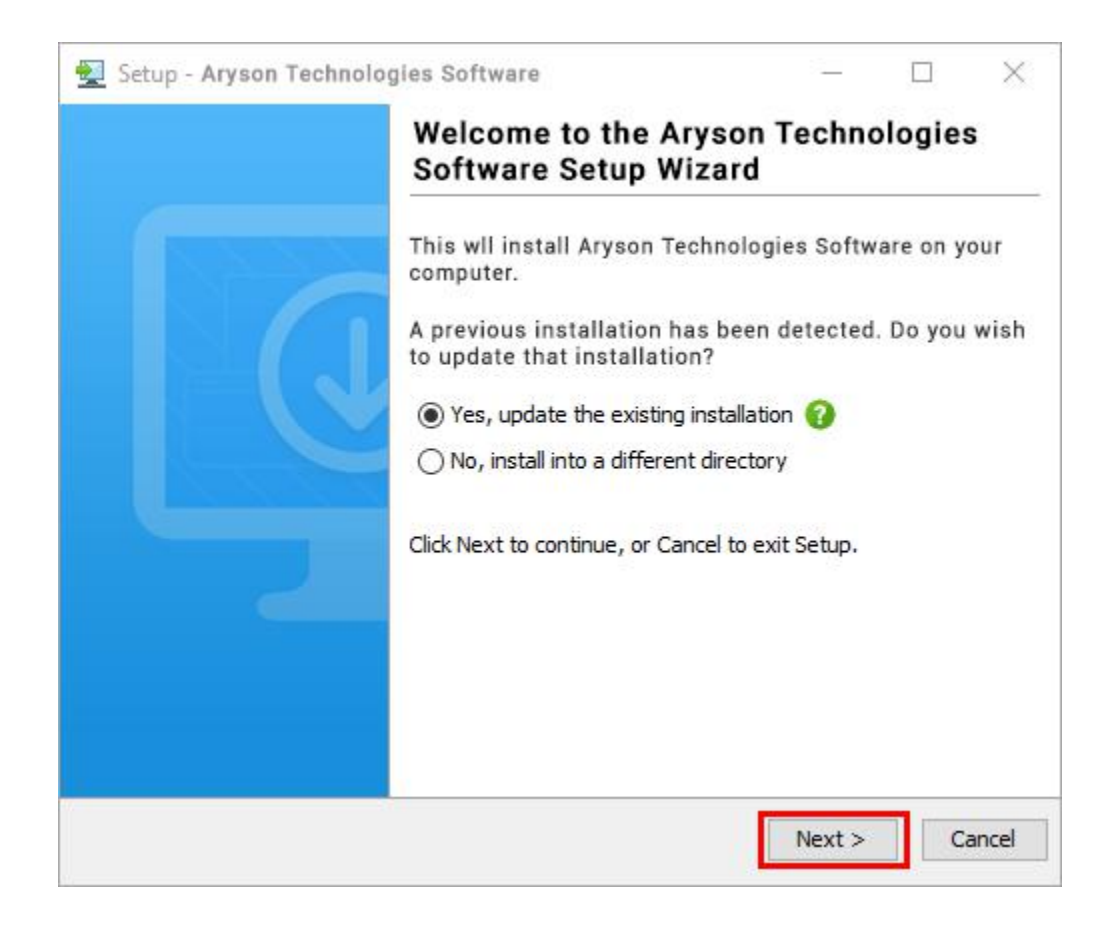

• Choose the **destination directory** of the software and click **Next**.

| 👮 Setup - Aryson Technologies Software                                                  | 222     |           | $\times$ |
|-----------------------------------------------------------------------------------------|---------|-----------|----------|
| Select Destination Directory<br>Where should Aryson Technologies Software be installed? |         |           |          |
| Select the folder where you would like Aryson Technologies S<br>then click Next.        | oftware | e be inst | alled,   |
| C:\Program Files\Aryson Technologies Software                                           |         | Browse .  | ••       |
| Required disk space: 223 MB                                                             |         |           | _        |
| Free disk space: 60 GB                                                                  |         |           |          |
|                                                                                         |         |           |          |
|                                                                                         |         |           |          |
|                                                                                         |         |           |          |
|                                                                                         |         |           |          |
|                                                                                         |         |           |          |
|                                                                                         |         |           |          |
| ryson                                                                                   |         | _         | s        |
| < Back                                                                                  | Next >  | C         | ancel    |

• Now, you have installed the software on your system. Click **Finish** to launch the software.

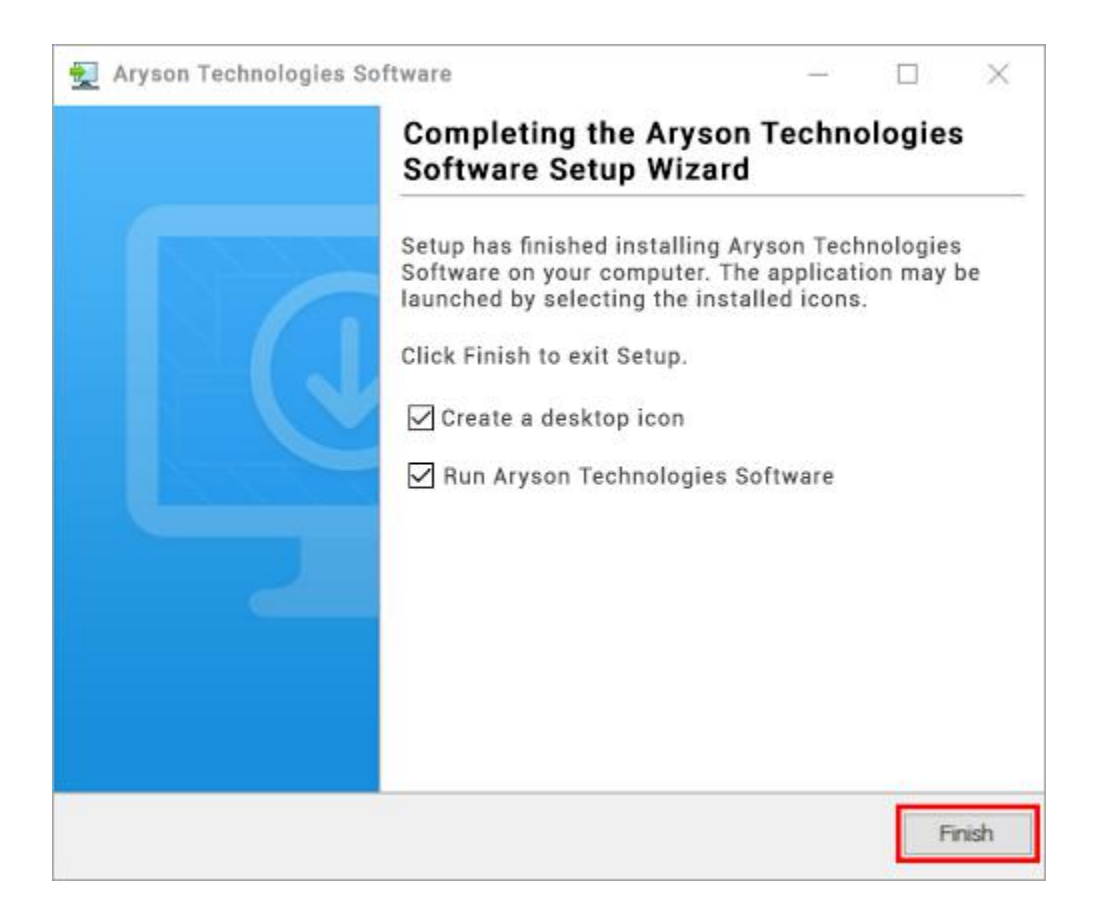

#### LiveChat:

http://messenger.providesupport.com/messenger/0pi295uz3ga080c7lxqxxuaoxr.html Visit Our Site: https://www.arysontechnologies.com/ Contact Us: https://www.arysontechnologies.com/contact-us.html Submit your Review:

https://www.arysontechnologies.com/client-reviews.html

### Uninstallation Procedures for Aryson Software

- Turn On your system or PC.
- Now, search the Control Panel and Open it.

| All Apps Documents Web N          | lore 🔻 |                    | & … |
|-----------------------------------|--------|--------------------|-----|
| Best match                        |        |                    |     |
| Control Panel<br>App              |        |                    |     |
| Apps                              |        | Control Panel      |     |
| Settings                          | >      | Арр                |     |
| Search the web                    |        |                    |     |
| ℅ control panel - See web results | >      | 🖵 Open             |     |
| Settings (3)                      |        | Dpen file location |     |
|                                   |        | -🗁 Pin to Start    |     |
|                                   |        | -🔁 Pin to taskbar  |     |
|                                   |        |                    |     |
|                                   |        |                    |     |
|                                   |        |                    |     |
|                                   |        |                    |     |
|                                   |        |                    |     |
|                                   |        |                    |     |
|                                   |        |                    |     |
|                                   |        |                    | _   |
| Control Panel                     |        | o 🛱 💽 📕 🖬 🥥 🗐      |     |

• Here, find the program section and click on Uninstall a program.

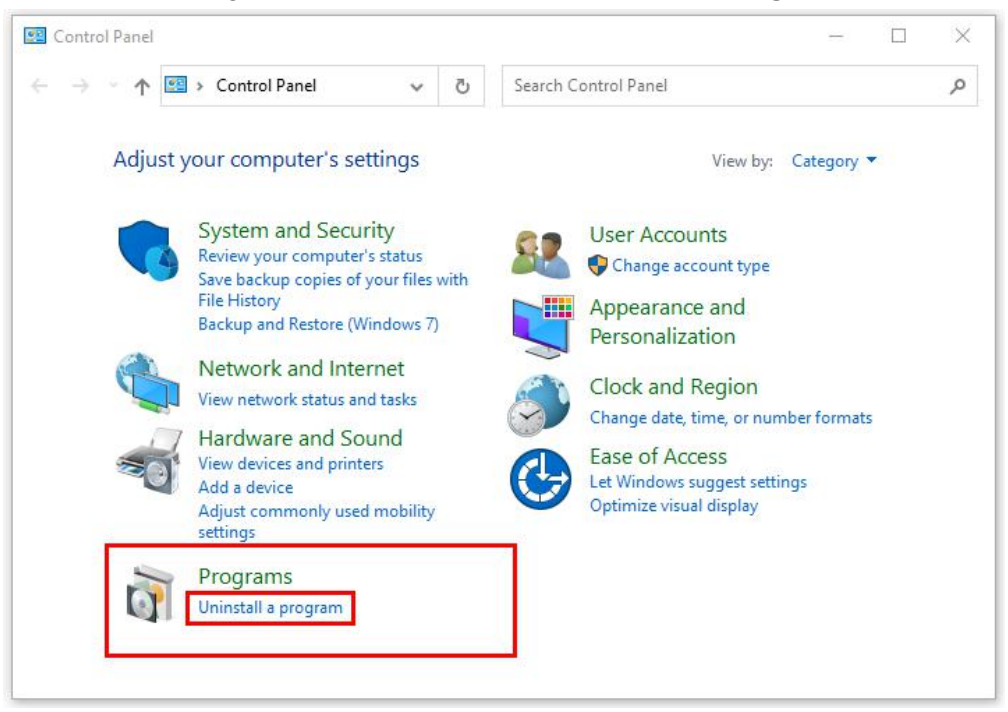

• After that, choose the **software** that you want to uninstall. Additionally, **Right-click** on the software and click **Uninstall**.

| Aryson office - Programs and F                                              | eatures                                                                                             |                | - 0                       | ×     |
|-----------------------------------------------------------------------------|----------------------------------------------------------------------------------------------------|----------------|---------------------------|-------|
| ← → × ↑ 🖬 « Program                                                         | s > Programs and Features v                                                                         | Ö              | Aryson office             | ×     |
| Control Panel Home<br>View installed updates<br>Turn Windows features on or | Uninstall or change a program.<br>To uninstall a program, select it from the list and to<br>Repair. | hen cli        | ck Uninstall, Change, or  |       |
|                                                                             | Organize • Uninstall/Change<br>Name<br>Aryson Technologies Software                                 | f<br>tall/Ch   | B≣ ★<br>Publisher<br>ange | 0     |
|                                                                             |                                                                                                    |                |                           |       |
|                                                                             | arysontechnologies.com Product versi<br>Help I                                                      | ion:<br>ink: v | www.arysontechnologies    | .com/ |

• After that, tap the **Next** button to Uninstall the Aryson software.

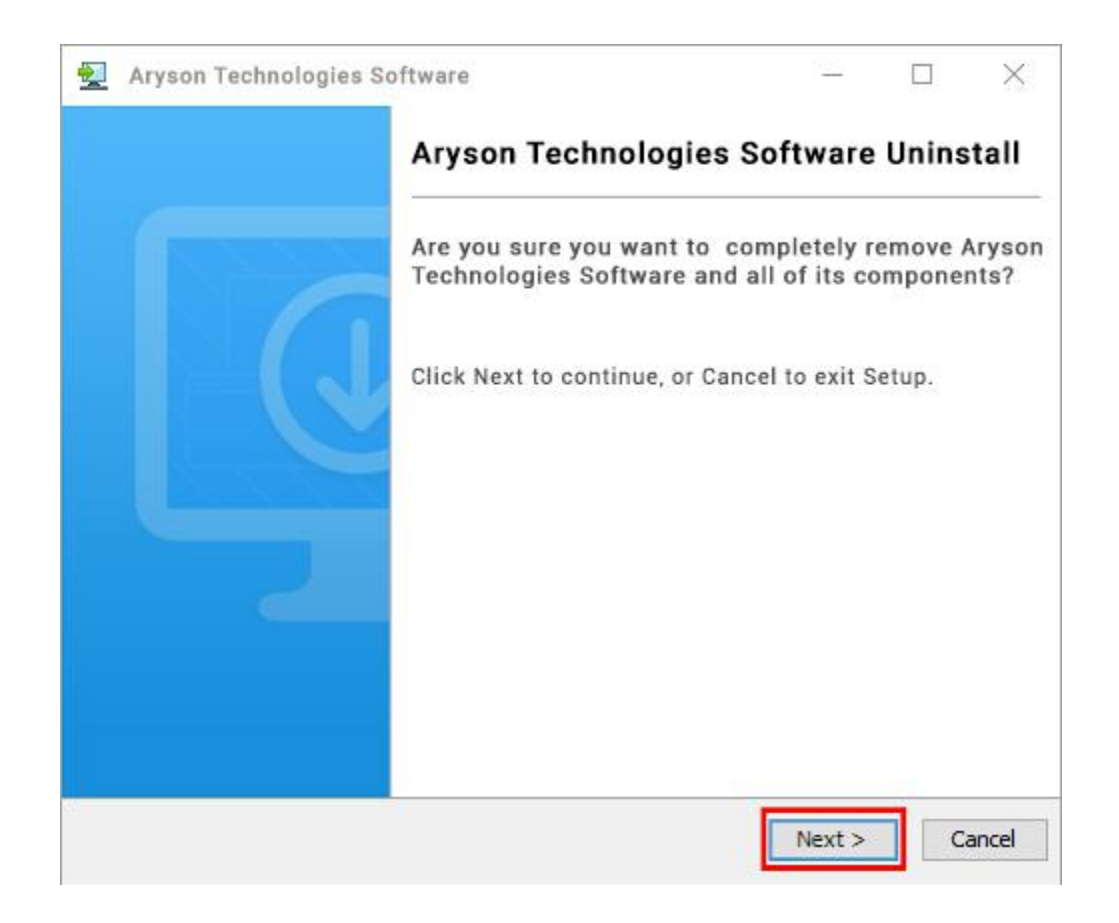

• Now you have **successfully uninstalled** the Aryson software. Click on the **Finish** button.

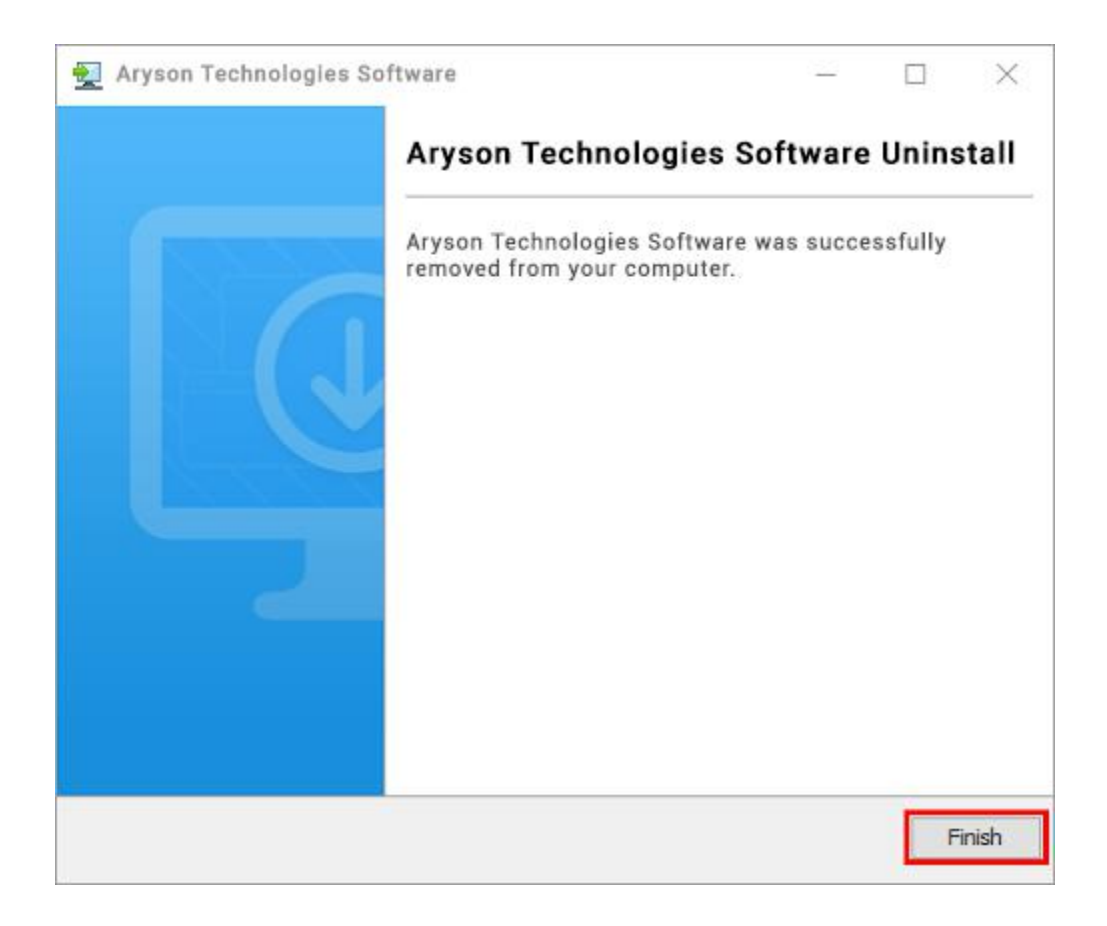

#### LiveChat:

http://messenger.providesupport.com/messenger/0pi295uz3ga080c7lxqxxuaoxr.html Visit Our Site: https://www.arysontechnologies.com/ Contact Us: https://www.arysontechnologies.com/contact-us.html Submit your Review: https://www.arysontechnologies.com/client-reviews.html

### **User Interface**

As you launch the software, the welcome screen of Yahoo Mail Backup software will display like mentioned below picture:

| Aryson Yahoo Backup Tool (Demo)<br>Menu Buy Tools Help     |                                                                                                    | - 🗆 X                        |
|------------------------------------------------------------|----------------------------------------------------------------------------------------------------|------------------------------|
|                                                            | Aryson Yahoo Backup Tool                                                                                        | ₩ <b>₽?</b> i                |
| Get instant Yahoo Backup & Import Various<br>Email Clients | Yahoo Mail                                                                                                    | ~                            |
| мвох                                                       | USER NAME<br>(Email Address)<br>PASSWORD []<br>(Use third party App Password)                                   | More Help<br>] Show Password |
|                                                            | Please Click on The Link <u>To access your Yahoo Mail account , you'll need to generate and use a password.</u> | <u>n app</u><br>–]] Sign In  |
| OST                                                        | Select Path For Log and Temporary File(s)                                                                       |                              |
|                                                            | C: \Users \Admin \Documents                                                                                     | // Log Path                  |
|                                                            | C: {Users \Admin \AppData \Local \Temp \                                                                        | /.JTemp Path                 |
| © Aryson Technologies. All Rights Reserved                 |                                                                                                    | Next                         |

# Working of Yahoo Mail Backup Tool

Step 1: Start the Yahoo Email Backup Tool and run it as administrator.

| 阕 Aryson Yahoo Backup Tool (Demo)<br>Menu Buy Tools Help   |                                                                                                    | - 🗆 X                        |
|------------------------------------------------------------|----------------------------------------------------------------------------------------------------|------------------------------|
|                                                            | Aryson Yahoo Backup Tool                                                                               | <b>₽</b> ?i                  |
| Get instant Yahoo Backup & Import Various<br>Email Clients | 🛿 Yahoo Mail                                                                                           | ~                            |
| МВОХ                                                       | USER NAME<br>(Enail Address)<br>PASSWORD<br>(Use third party App Password)                             | More Help                    |
|                                                            | Please Click on The Link To access your Yahoo Mail account , you'll need to generate and use password. | <u>⊧an app</u><br>j] Sign In |
| OST                                                        | Select Path For Log and Temporary File(s)                                                              |                              |
|                                                            | C: \Users \Admin \Documents                                                                            | // Log Path                  |
|                                                            | C:\Users\Admin\AppData\Local\Temp\                                                                     | /.JTemp Path                 |
| © Aryson Technologies. All Rights Reserved                 |                                                                                                    | Next                         |

Step 2: Now, enter the Yahoo email address and third-party app password to Sign in.

| Set instant Yahoo Backup & Import Various     Image: Clients     Image: Clients                                                                                                    | lenu Buy Tools Help                                        | Aryson Yahoo Ba                                                            | ackup Tool                                                           | <b>₽</b> ?;              |
|----------------------------------------------------------------------------------------------------|------------------------------------------------------------|----------------------------------------------------------------------------|----------------------------------------------------------------------|--------------------------|
| Image: Select Path For Log and Temporary File(s)     C:\Users\Udmin\UppData\uppData\uppDatau\uppData\uppData\uppData\uppData\uppData\uppData\uppData\uppDatau\uppDatau\uppData\uppData\uppDatau\uppData\uppData\uppDatau\uppData\uppDatau\uppDatau\uppDatau\uppData\uppDatau\uppDatau\uppDatau\uppDatau\uppDatau\uppDatau\uppDatau\uppDatau\uppDatau\uppDatau\uppDatau\uppDatau\uppDatau\uppDatau\uppDatau\uppDatau\uppDatau\uppDatau\uppDatau\uppDatau\uppDatau\uppDatau\uppDatau\uppDatau\uppDatau\uppDatau\uppDatau\uppDatau\uppDatau | Get instant Yahoo Backup & Import Various<br>Email Clients | 🛛 Yahoo Mail                                                               | Aryson Yahoo Backup Tool 💽                                           |                          |
| Image: Msg Sign In       Please: Click on The Link       To access your Yahoo Mail account, you'll need to generate and use an app password.         Image: Sign In                                                                                                    | MBOX                                                       | USER NAME<br>(Email Address)<br>PASSWORD<br>(Use third party App Password) | @yahoo.com                                                           | More Help                |
| Osi       Select Path For Log and Temporary File(s)         C:\Users\Admin\Documents      // Log Path         C:\Users\Admin\AppData\Local\Temp\      //.Temp Path                                                                                                    |                                                            | Please Click on The Link To an<br>Dass                                     | ccess your Yahoo Mail account , you'll need to generate and<br>word. | use an app<br>–J Sign In |
| C: \Users \Admin \Documents// Log Path C: \Users \Admin \AppData \Loca\\Temp \//.Temp Path                                                                                                    |                                                            | Select Path For Log and Temporary File                                     | (s)                                                                  |                          |
| C: {Users \Admin \AppData \Local \Temp \                                                                                                    |                                                            | C: \Users\Admin\Documents                                                  |                                                                      | // Log Path              |
|                                                                                                    |                                                            | C:\Users\Admin\AppData\Local\Temp\                                         |                                                                      | J.JTemp Path             |

Step 3: Select the folders from the tree structure that you want to backup and hit Next.

| 🖄 Aryson Yahoo Backup Tool (Demo)                                                                                                    | – 🗆 X                 |
|----------------------------------------------------------------------------------------------------|-----------------------|
| Menu Buy Help                                                                                                    |                       |
| 🖄 Aryson Yahoo Ba                                                                                                    | ackup Tool            |
| Valueo Itali       •         •       •       •         •       •       •         •       •       •         •       •       •         •       •       •         •       •       •         •       •       •         •       •       •         •       •       •         •       •       •         •       •       •         •       •       •         •       •       •         •       •       •         •       •       •         •       •       •         •       •       •         •       •       •         •       •       •         •       •       •         •       •       •         •       •       •         •       •       •         •       •       •         •       •       •         •       •       •         •       •       •         •       •       • |                       |
|                                                                                                    | (C) Previous (D) Next |

**Step 4:** Choose the **saving option** from the dropdown of the Saves/Backup/Migrate As options in which you want to save Yahoo emails.

| Aryson Yahoo Backup Tool (Demo) Menu Buy Help                                                                    | ×                           |
|----------------------------------------------------------------------------------------------------|-----------------------------|
| Aryson Yahoo Backup Tool                                                                                         | ` <b>₽</b> ? i              |
| Saves/Backup/Migrate As : PST                                                                                    | ~                           |
| Remove Duplicate Mail On basis of To, Free Maintain Folder Hierarchy Maintain Folder Hierarchy MBOX              |                             |
| Free up Server Space Skip Previously Migrated Items Migrate or Backup Emails Without Attachr Split Resultant PST | Ĵ                           |
| Set Backup Schedule                                                                                              |                             |
| Destination Path : C:\Users\Admin\Desktop                                                                        | 🌱 Path to Save              |
|                                                                                                    |                             |
|                                                                                                    | Orevious         ←→ Convert |

**Step 5:** Opt with the different built-in features of the tool such as **Remove Duplicate Mail, Free up server space, Skip previously migrated items, set backup schedule etc.** 

| Aryson Yahoo Backup Tool (Demo)<br>Menu Buy Help                                                                                                    |                                                                 | - 🗆 X              |
|----------------------------------------------------------------------------------------------------|-----------------------------------------------------------------|--------------------|
| Ary:                                                                                                    | son Yahoo Backup Tool                                           | ` <b>₽?</b> i      |
| Saves/Backup/Migrate As :                                                                                                    | ~                                                               | ,                  |
| Remove Duplicate Mail On basis of To, From, Subject, Bcc, Body                                                                                                    | Mail Filter      Start Date End Date                            |                    |
| <ul> <li>✓ Free up Server Space</li> <li>✓ Skip Previously Migrated Items</li> <li>✓ Migrate or Backup Emails Without Attachment files</li> <li>✓ Spit Resultant PST</li> <li>1</li> <li>MB</li> <li>✓ Set Backup Schedule</li> </ul> Task run time: Oct 30, 2021 <ul> <li>I6:44:31</li> <li>Once</li> <li>Every Day :</li> <li>On Week Day :</li> <li>Every Week</li> <li>Every Month</li> <li>On Month Day :</li> </ul> | Image: Custom Folder Name :         Image: Custom Folder Name : |                    |
| Destination Path : C:\Users\Admin\Desktop                                                                                                    |                                                                 | not to Save        |
|                                                                                                    |                                                                 |                    |
|                                                                                                    |                                                                 | Previous ← Convert |

Step 6: Use Mail filter & Custom Folder name feature as per your choice.

| ) Aryson Yahoo Backup Tool (Demo)<br>enu Buy Help                                              |                               | - 🗆 X                                  |
|------------------------------------------------------------------------------------------------|-------------------------------|----------------------------------------|
| 🖄 Aryson Y                                                                                     | ahoo Backup Tool              | ` <b>票 ♪ ? i</b>                       |
| Saves/Backup/Migrate As :                                                                      |                               | ~                                      |
|                                                                                                | 🗹 Mail Filter                 |                                        |
| Remove Duplicate Mail On basis of To, From, Subject, Bcc, Body       Maintain Folder Hierarchy | Start Date Aug 1, 2021        | End Date Oct 30, 2021                  |
| <ul> <li>✓ Free up Server Space</li> <li>✓ Skip Previously Micrated Items</li> </ul>           |                               |                                        |
| Migrate or Backup Emails Without Attachment files                                              | Custom Folder Name : ABC file |                                        |
| Split Resultant PST                                                                            |                               |                                        |
| Set Backup Schedule                                                                            |                               |                                        |
| Task run time: Oct 30, 2021 🔟 16:44:31                                                         |                               |                                        |
| <ul></ul>                                                                                      |                               |                                        |
| Destination Path : C:\Users\Admin\Desktop                                                      |                               | <table-cell> Path to Save</table-cell> |
|                                                                                                |                               |                                        |
|                                                                                                |                               |                                        |
|                                                                                                |                               | ⊘ Previous ← Convert                   |

**Step 7:** Then click on the **Path To Save** button and locate the file saving location for a resultant file.

| Aryson Yahoo Backup Tool (Demo)<br>Menu Buy Help                                                                                                    | - 🗆 X                                                      |
|----------------------------------------------------------------------------------------------------|------------------------------------------------------------|
| Aryson Y                                                                                                    | Yahoo Backup Tool                                          |
| Saves/Backup/Migrate As :                                                                                                    | ✓ Mail Filter Start Date Aug 1, 2021 End Date Oct 30, 2021 |
| ✓ Free up Server Space       ●         ✓ Skip Previously Migrated Items       ●         ✓ Migrate or Backup Emails Without Attachment files       ●         ✓ Spit Resultant PST       1 ◆         ✓ Set Backup Schedule       ●         Task run time:       Oct 30, 2021         ● Once       Every Day :       On Week Day :         ● Every Week       Every Month       On Month Day : | Custom Folder Name : ABC file                              |
| Destination Path : C:\Users\Admin\Desktop                                                                                                    | V Path to Save                                             |
|                                                                                                    | ⑦ Previous ←→ Convert                                      |

**Step 8:** Next, click on the **Convert** button to save the Yahoo emails into desired formats.

| Aryson Yahoo Backup Tool (Demo)<br>Aenu Buy Help                                                                                                    |                                 | - 🗆 X              |
|----------------------------------------------------------------------------------------------------|---------------------------------|--------------------|
| Aryson \                                                                                                    | ′ahoo Backup Tool               | ₽?i                |
| Saves/Backup/Migrate As : PP PST                                                                                                    | ~                               |                    |
|                                                                                                    | 🗹 Mail Filter                   |                    |
| Image: Maintain Folder Hierarchy         Image: Maintain Folder Hierarchy                                                                                                    | Start Date Aug 1, 2021 End Date | Oct 30, 2021       |
| Free up Server Space                                                                                                    |                                 |                    |
| Skip Previously Migrated Items                                                                                                    |                                 |                    |
| ✓ Split Resultant PST       1       ✓       MB ✓         ✓ Set Backup Schedule       1         Task run time:       Oct 30, 2021       16:44:31       ●         ● Once       ○ Every Day :       On Week Day :       ○         ○ Every Week       ○ Every Month       ○ On Month Day : |                                 |                    |
| Destination Path : C:\Users\Admin\Desktop                                                                                                    |                                 | 🛷 Path to Save     |
|                                                                                                    |                                 |                    |
|                                                                                                    |                                 |                    |
|                                                                                                    | () P                            | revious ←→ Convert |

**Step 9:** You can also **download the report** of the entire Yahoo backup process.

| Aryson Yahoo Backup | Tool (Demo) |           |                   |               | — D                                           |
|---------------------|-------------|-----------|-------------------|---------------|-----------------------------------------------|
| iend buy nep        |             | 🖄 Arysoi  | n Yahoo Bad       | kup Tool      | )<br>                                         |
| rom                 | То          | Status    | Duration          | Message Count | Path                                          |
| hoo Mail            | PST         | Completed | 6:57              | 11            | C:\Users\Admin\Desktop\ABC file\arysonqa2021@ |
|                     |             |           |                   |               |                                               |
|                     |             |           |                   |               |                                               |
|                     |             |           |                   |               |                                               |
|                     |             |           |                   |               |                                               |
|                     |             |           |                   |               |                                               |
|                     |             |           |                   |               |                                               |
|                     |             |           |                   |               |                                               |
|                     |             |           | .↓. Download Repo | rt            |                                               |

 $\longleftrightarrow \mathsf{Convert}\,\mathsf{Again}$